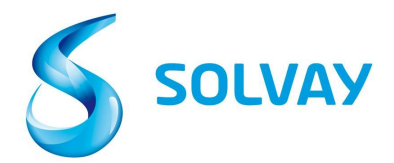

### Solvay Supplier Invoice Tracking Tool

# 인보이스 상태를 확인하는 5단계:

## 계정 신청

- 1. Supplier Invoice Tracking tool 사용하기 위해서 <u>webform</u> 클릭한 다음에 필수정보를 입력하여 신청하십시오.
- 2. 이 <u>링크</u>로 원하는 솔베이 회사를 선택하십시오.

\*팁: 링크 쉽게 찾을 수 있도록 즐겨찾기 또는 북마크로 저장할 수 있습니다.

## Tool 사용법

#### 3. 원하는 벤더를 선택하십시오.

\* 팁: 어떤 벤더는 여러 계정 있으니 확실하지 않으면 선택 시 CTRL를 눌러서 해당 계정을 선택하십시오.

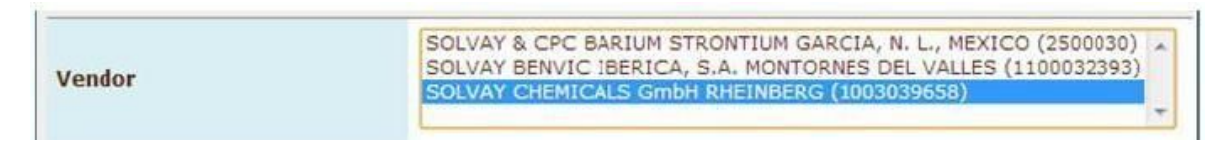

### 4. 인보이스 또는 발주서 번호로 지불현황을 확인할 수 있습니다.

\*팁: 특수 문자 (-, /, \_) 사용 불가능이며 별 기호 (\*) 사이에 인보이스 번호를 입력하십시오.

| Invoice Date        | to                                                                                                    |   |
|---------------------|----------------------------------------------------------------------------------------------------|---|
| Invoice Number      | *123* to                                                                                                    |   |
| Purchasing Document | d to                                                                                                    | ð |
| Company Code        | ð                                                                                                    |   |
| Status              | <ul> <li>Received, being processed</li> <li>Items pending internal review</li> <li>Posted</li> <li>Kejected</li> <li>Released for payment</li> </ul> |   |

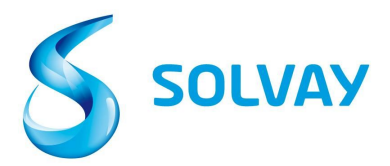

#### 5. 인보이스 현황: 검색하기 위하여 모든 옵션을 선택하십시오.

|        | 🗹 🖻 Received, being processed     |
|--------|-----------------------------------|
|        | 🕑 🛍 Items pending internal review |
| Status | 🗹 🔳 Posted                        |
|        | 🖉 📈 Rejected                      |
|        | 🗷 📟 Released for payment          |

#### <u> 인보이스 현황 의미</u>:

- Received, being processed: 접수된 상태며 저희 시스템에 등록되었습니다.
- Items pending internal review: 인보이스가 일치되지 않아 솔베이 내부 검토 중입니다. 불일치 타입 및 책임자의 연락처 정보는 하기 이미지와 같이 Current Documents에 참고하십시오.
- Posted: 회계팀이 인보이스 포스팅 완료되었으며 발주서의 결제조건에 따라 지급될 예정입니다.
- Rejected: 솔베이로부터 인보이스가 거부되었습니다. 하기 이미지와 같이 거부된 이유 및 날짜를 확인할 수 있습니다.
- Released for Payment: 인보이스 지급 처리가 완료되었으며 하기 이미지와 같이 Current Documents에 결제 내역을 확인할 수 있습니다.

| lst of invokas (20) |          |         |              |                |            |              |            |          |          |  |  |
|---------------------|----------|---------|--------------|----------------|------------|--------------|------------|----------|----------|--|--|
| 51                  | Doc. no. | Vendor  | Invoice Date | Invoice Number | Purch.Doc. | Total Amount | Net Amount | Currency | Due Date |  |  |
| -                   | 3323719  | 2811814 | 1/28/14      | 5205103518     |            | 1,000,20     | 0.00       | EUR      | 1/28/14  |  |  |
| 10                  | 3310474  | 2811814 | 1/17/14      | 5280101179     | 4512022901 | 1,575.60     | 0.00       | EUR      | 2/16/14  |  |  |
| 鱼                   | 3310428  | 2811814 | 1/15/14      | 5280100635     | 4512022901 | 1,556.00     | 0.00       | EUR      | 2/14/14  |  |  |
|                     | 3320549  | 2811814 | 1/24/14      | 5280102743     | 4512022901 | 1,556.00     | 0.00       | EUR      | 2/23/14  |  |  |
| da -                | 3314746  | 2811814 | 1/20/14      | 5280101656     | 4512022666 | 2,509.92     | 0.00       | GBP      | 2/20/14  |  |  |
| 44                  | 3300445  | 2811814 | 1/13/14      | 5280100127     | 4512023650 | 8,992.80     | 0.00       | EUR      | 2/12/14  |  |  |
|                     |          |         |              |                |            |              |            |          |          |  |  |

해당 인보이스의 자세한 정보를 확인하기 위하여 페이지의 좌측에 있는 Status 아이콘을 클릭하십시오.

솔베이 회사 관련 추가정보를 확인하려면 이 <u>링크</u>를 클릭하십시오.